# Showing JPG comments in an image browser

John C. Nash

2017-04-20

### Motivations

My wife and I have a lot of photos. We don't look at them very often, but they do represent memories and serve to remind us of events in our past. There are also some that should be passed to other family and friends. The many albums take up space, and are not terribly well stored. For this reason we have been scanning them.

Images on their own are not particularly useful. Therefore we have been adding captions, using the "Comment" capability of JPG files. This is in the IPTC tags of the JPEG standard (ref??).

We have found the program **mapivi** (ref??) to be one of the best tools for adding comments to a JGP image. Unfortunately, it is not a very friendly program for simply browsing the images quickly. We would prefer something like **eog** (??ref) or **xviewer** which is the default in the Linux Mint 18 operating system I use. Version 1.0.6 is installed.

Other image programs I have considered are:

- pix
- gthumb
- gwenview
- Irfanview (a Windows program run under WINE)
- geeqie
- shotwell
- ?? others
- imagemagick display
- feh
- digikam

Further complicating matters is the fact that while several programs offer the capability of viewing and editing comments, they do not seem to show the comments added by mapivi. It was this last problem that prompted this investigation and request for help on the OCLUG linux list.

### **Test Sequence**

The following is my workflow, illustrated with a single photo taken some years ago (1992-9-8 to be precise).

#### Scanning

I scan photos using a flatbed scanner driven by a small **bash** script called **scanj17**:

```
#!/bin/bash
# Copyright (C) John C Nash 2009
## To scan multiple pages and increment the names of the image files
##
## May not perfectly correct images
## needs imagemagick (possibly other packages)
echo "SCANJ17 J C Nash 2017 -- scan multiple pages to incremented JPG files"
```

```
# echo "You may need to fix the scanner string 'scanimage -L' to detect"
echo ""
echo "Files currently present"
15
echo ""
echo "Enter last index of scan (0 to start anew)"
read ii
echo "Starting at $ii"
END_CONDITION='X'
echo "Put document page on scanner; Enter to continue, X to stop"
read var1
until [ "$var1" = "$END_CONDITION" ]
# Tests condition here, at top of loop.
do
  let ii=ii+1
  jj=$(printf %03d $ii)
  echo "scanning page $jj"
  scanimage --resolution 300 --mode color >image.pnm
  convert -quality 95 image.pnm imagex.jpg
  cp imagex.jpg "scanimg$jj.jpg"
  echo "Put document page on scanner; Enter to continue, X to stop"
  read var1
  echo "variable #1 = $var1"
#
# echo
done
echo "Rename images - no entry skips renaming"
read -p newname: newname
if [ "$newname" != "" ]; then
  echo "RENAMING scanimg??.jpg to $newname??.jpg"
  rename s/scanimg/$newname/ *.jpg
fi
echo "Files:"
15
echo "DONE!"
# Srm image.pnm
rm imagex.jpg
```

We use this to create the file scanj17-raw001.jpg by entering the name scanj17-raw after stopping the scan cycle. Note that we have suppressed deletion of the intermediate pnm file.

#### Properties of the raw scan

Using GIMP 2.8.16, we find the image.pnm file produced by scanimage to be  $2574 \times 3531$  pixels. It is 27,266,419 bytes.

Converting this with the **imagemagick** convert utility results in the scanj17-raw001.jpg file which has the same size in pixels but is only 2,162,535 bytes. (We use an image quality setting of 95 in the conversion.)

GIMP shows no comment for the pnm file, but the jpg file has the comment

#### SANE data follows

This seems to have been added by **convert** somehow. I believe its presence may be causing some of the troubles I have had in seeing comments added by **mapivi**.

#### Cropping the raw scan

The raw scan is of the entire scanner bed. Therefore there is much whitespace around the image we wanted to capture. First we copy the file to cropped.jpg, then used **gwenview** to do the cropping. GIMP now shows a file that has 1054 by 1465 pixels. It uses 146,618 bytes. The comment is still "SANE data follows" as shown by GIMP. rdjpgcom shows the comment to be

SANE data follows \000

#### Adding a comment with mapivi

Opening cropped.jpg in mapivi, I allowed the thumbnails to be generated for all jpg files, then selected the cropped.jpg file. Note that this behaviour of trying to examine all files in the directory is a nuisance.

I then tried using the a command and added "Mendocino: pumpkin patch". I then opened another file, then returned to **cropped.jpg** as **mapivi** does not display the comment immediately. In this case, it did not display any comment except the "SANE data follows". I thought perhaps I had failed to click "OK" after adding the comment and repeated my efforts. Still no joy. Then I tried **rdjpgcom** and was rewarded with the comment:

SANE data follows \000 Mendocino. Pumpkin patch. Mendocino: Pumpkin patch.

(Note my typing was not exactly the same in each case.) I found that the original un-cropped file did NOT have the "\000" element. GIMP only shows the "SANE data follows". However, **mapivi**, when I try the edit command **e**, asks me which comment to edit. I chose the "SANE data follows" and erased all content. Then the second element "Mendocino. Pumpkin patch." After OK, I then tried to edit the comment, but was asked "Please select one of three comments to edit". Selecting the only one which showed, I was offered a blank box! However, GIMP now shows "Mendocino: Pumpkin patch." preceded by 2 blank lines.

It seems that there is a bug in several pieces of software giving inconsistent behaviour.

I was able to "fix" the issue by opening the **cropped.jpg** file in **mapivi** by right clicking on it and selecting "join", then choosing "newline" as the separator. This put all the comments into one, which then displayed appropriately.

### A cleaning script

The following is a recipe to fix files with comment blocks like this. We will start with myfile.jpg that has multiple comment blocks and possible "000" entries.

- Copy the comments to a text file:
- rdjpgcom myfile.jpg > tt.txt
- Clean up the comments with a text editor or a script.

In a manual edit we remove any special entries like "\000"

A manual edit permits fixing other errors in the comment(s). We could also remove the "SANE data follows" entry as well.

Save the file, either as tt.txt or another name.

• Change the name of the file.

mv cropped.jpg ctemp.jpg

• Put the comments back using \*\*wrjpgcom

wrjpgcom -replace -cfile tt.txt ctemp.jpg >cropped.jpg

The **-replace** tag is critical to removing troublesome comment material.

This process was successful, and the resulting script fixjpgcom follows:

```
#!/bin/bash
# fixjpgcom -- a script to clean up comments in jpg files
rm ttt
for myfile in $1/*.jpg
do
  echo "Processing $myfile"
  rdjpgcom $myfile > ttt
  echo "Original caption:"
  cat ttt
  sed 's/ SANE data follows//' ttt > xxx
   sed '/^$/d' xxx >ttt
   echo "About to write back caption:"
   cat ttt
  echo "-----"
  wrjpgcom -replace -cfile ttt $myfile > out.jpg
  echo "moving out.jpg to $myfile"
  mv out.jpg $myfile
  rm ttt
  rm xxx
  echo "done $myfile"
done;
```

### Confusions about comments

In the process of trying to understand the difficulties I was having, I examined a number of software packages as listed above. In particular, it seemed fairly easy to use **pix** to add or edit a comment. However, I could never find the comments I had added with **mapivi** or **wrjpgcom** to my jpg images. I then created a file **ccpix**.jpg and used

mv ccpix.jpg temp.jpg wrjpgcom -replace -comment "" temp.jpg >ccpix.jpg rm temp.jpg

so that ccpix.jpg had no comment. I then used pix to add a comment

Comment added with pix

I then opened the file with Imagemagick's **display** and right clicked, then selected "Image Info". This showed that the comment was in the EXIF UserComment field. However, **mapivi** and **wrjpgcom** put the information in the (IPTC) field Comments, as does **GIMP** and **Irfanview** and ...

Another tool is iptc from libiptcdata-bin. However,

iptc cc1a.jpg

showed no IPTC data. Thus the comments are not in this metadata.

#### ExifTool and pyExifToolGui

170423 – installed these. And I can show the "Comment", but trying to edit gives a popup message that IPTC is an "older" metadata standard and that XMP is the newer one. Also that features for IPTC won't be added. Sigh.

Note that installing the exiftool GUI required several dependencies relating to pyside to be installed. However, seems to work OK.

However, exiftool is quite capable, even if its use is daunting to a newcomer.

?? getting UserComment ?? getting Comment (IPTC?) ?? tagFromFile need to figure out

### A home-grown solution

#### Using Perl Tk

I attempted to modify programs in Perl Tk tutorials to display an image and comment (caption). It proved fairly easy to do parts of the task, but combining all the aspects of what I sought proved elusive.

By April 27, 2017, various programs were "sort of" working. The biggest difficulty I had with Tk is that it is difficult to keep the index of the current image (generated in one subroutine) to pass to another subroutine. The mainloop() structure also seemed to trigger events if the scaling of the image pushed the buttons off the main window.

#### Using an existing image program

I looked at a number of programs (see above). Then I found a note concerning the program **feh** that pointed out the **--info** tag could be followed by a command line program that returned text to the standard output. Initially I had not chosen **feh** because it did not seem to scale the image using the **-size** option. However, I found that it did scale using the **-geometry** tag.

I combined these options and created a small script to record the choices I made. I call this imgcmt

```
#!/bin/bash
# imgcmt -- browse images with comments
feh -g 800x1000 --draw-tinted --info "rdjpgcom %F"
```

This program allows easy cycling forwards or backwards through the imgage in the current directory using the left and right arrows. Comments are displayed at the bottom left. The image file name is at the top of the image window.

# Customization of geeqie

I looked into the customization of geeqie, but could not get this program to display (or edit) the comment field. It seems to use the Exif UserComment field.

# Conclusions